## Konfigurering av IP-adresse i prosjektet:

Høyreklikk på *controller*  $\Rightarrow$  *System identity* 

Skriv inn IP-adressen som er gitt kontrolleren: 172.16.4.151

Velg *editor* under *Hardware*  $AC800M \Rightarrow$  *Ethernet*1

Velg Settings Sett kontrollerens IP-adresse under IP adress 172.16.4.151 Sett subnet IP-adresse under IP subnet mask 255.255.255.0 Velg Apply and close

Velg *editor* under *Hardware*  $AC800M \Rightarrow Ethernet2$ 

Velg Settings Sett en annen IP-adresse enn den som ble brukt til ethernet 1 under *IP adress*. f.eks:172.16.4.72 Sett subnet IP-adresse under *IP subnet mask*255.255.255.0 Velg Apply and close

## HUSK: ikke tilkoble CN2 til nettverket etter dette er gjordt.

Velg Download project and go online

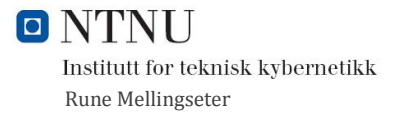